## Cómo instalar Zotero para el escritorio

Para aprovechar lo mejor posible Zotero es recomendable descargar también Zotero para tu escritorio, pues eso te permitirá tener muy a la mano todas tus referencias independientemente de que entres al navegador. Además, se vincula a Word y eso es útil cuando necesitas incluir las referencias en un trabajo, como en el caso de este reto.

Para tener Zotero en tu escritorio, es necesario que descargues la aplicación. Sigue los siguientes pasos:

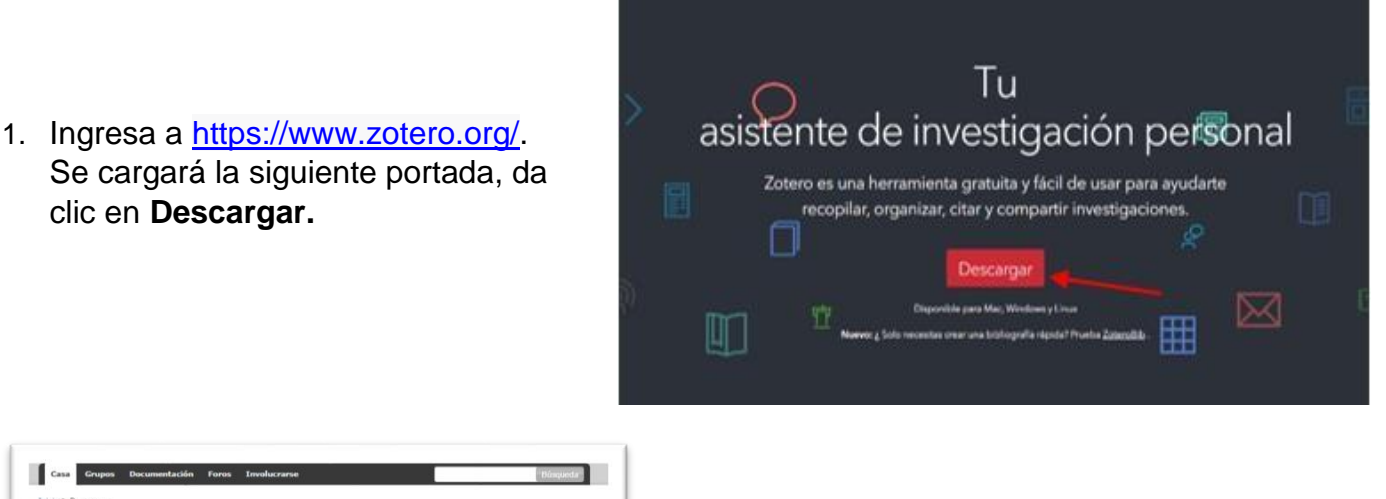

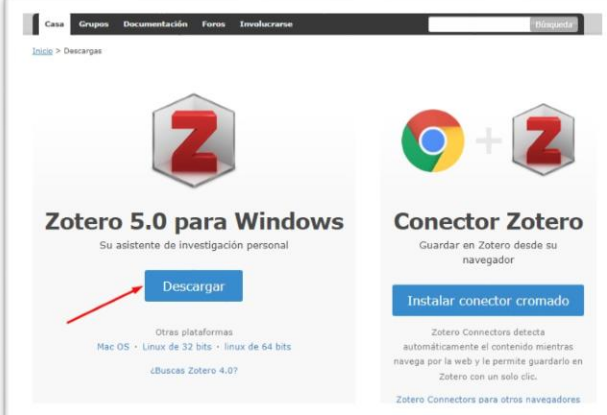

 Automáticamente la página te señalará el tipo sistema operativo que tienes. Haz clic en el botón **Descargar.** En este ejemplo es Windows.

Sabrás que terminó de descargarse cuando veas el nombre del archivo en la esquina inferior izquierda del escritorio, como se muestra en la imagen.

3. Da clic sobre el nombre del archivo para abrirlo.

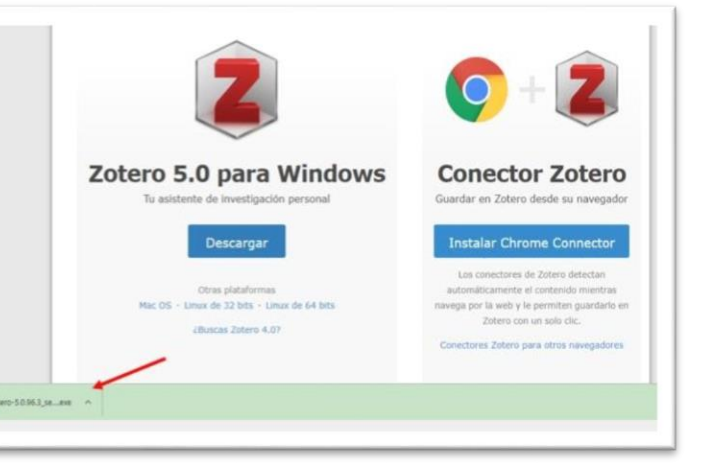

4. Se abrirá una ventana como la que se muestra abajo. Da clic en **Ejecutar** para que inicie el proceso. Tardará muy poco tiempo.

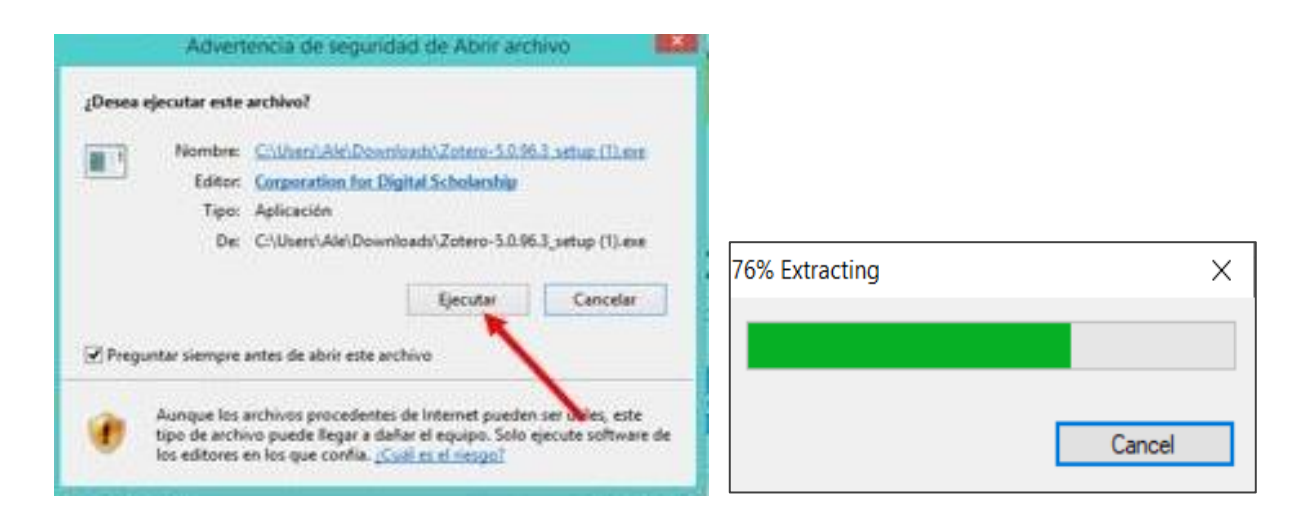

5. En la siguiente ventana debes hacer clic en **Sí.** Se abrirá la ventana de bienvenida a Zotero y ahí tienes que dar clic en **Next** para que inicie la instalación.

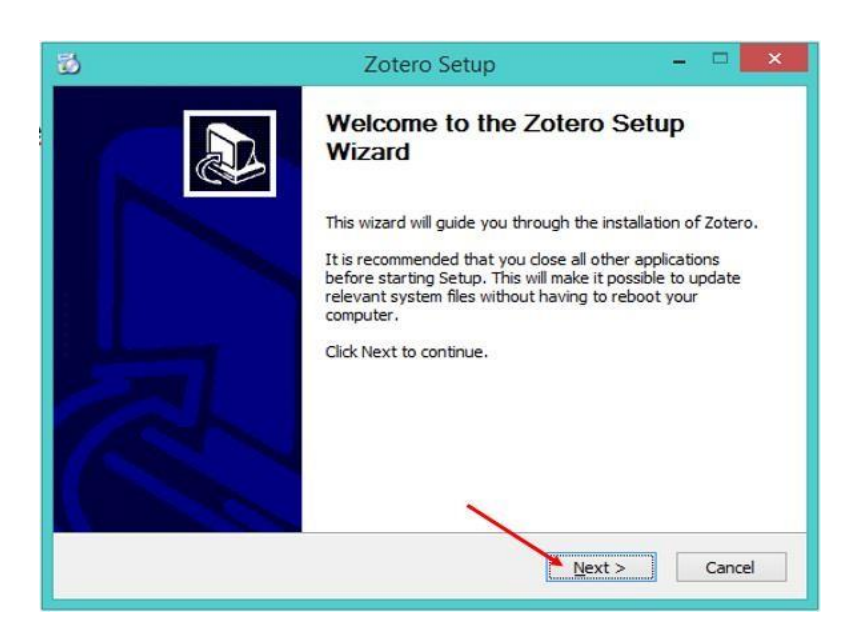

El programa te irá pidiendo hacer clic para continuar ejecutando la instalación. Serán 3 pasos como muestran las siguientes imágenes:

6. Haz clic en Next

![](_page_2_Picture_1.jpeg)

6. Haz clic en Upgrade.

![](_page_2_Picture_3.jpeg)

7. Esta es la última ventana. Da clic en **Finish**.

![](_page_2_Picture_5.jpeg)

8. Podrás ir viendo la barra de avance de la instalación de Zotero, como se muestra en la imagen, notarás que lleva poco tiempo.

| 🖏 Zotero Setup                                                    | _ 🗆 🗙         |
|-------------------------------------------------------------------|---------------|
| <b>Installing</b><br>Please wait while Zotero is being installed. |               |
| Installing Zotero                                                 |               |
| < Back                                                            | Next > Cancel |

Al finalizar la instalación se abrirá automáticamente Zotero y podrás comenzar a guardar tus referencias y notas.

![](_page_3_Picture_2.jpeg)

¡Listo! ¡Ya tienes Zotero en tu escritorio!